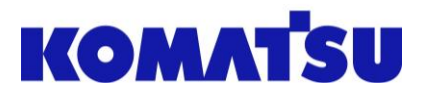

# FKES - Access Request Forest Komatsu Engineering Standard

Start the process by following this link. Click here.

Log in using your Microsoft account.

Make sure to read the privacy policy. It can also be found by following this link. <u>Click here</u>.

#### Click Continue.

Enter the name of your contact person at Komatsu Forest.

Confirm that you consent to Komatsu Forest managing your data in accordance with Komatsu Forest's privacy policies.

Choose whether you want access for a specific period or not. By default, access is granted for a period of 365 days, unless a specific period is entered.

Enter the business justification as to why you need access to FKES.

#### Click Submit request.

The request will be processed by Komatsu Forest and the request might either be approved or rejected. The average processing time is 1-2 business days.

As the end of the access period approaches, you will receive an e-mail with an opportunity to extend your access.

If the access isn't extended before the expiration date, you will be removed from the system and will need to repeat the access request process.

If you are new to FKES, be sure to check out the guide section for some useful tips. You can also follow these links:

### Navigate Libraries Bookmarks

Note: You need to have gained access to access these links.

# KOMATSU

## Sign in

Email, phone, or Skype Can't access your account?

Back Next **FKES** - Forest Komatsu Engineering Х Standard Request details Resources Access to FKES for Komatsu Forest Suppliers and Dealers. Your personal data, name and e-mail adress, will be handled in order to ... Read more Share a link to this access package: Copy link Continue Additional questions X Who is your contact person at Komatsu Forest AB? \* Test Testson I have read and understood https://www.komatsuforest.com/ Privacy-Policy \* Yes Request for specific period? No No **Business justification \*** Testing access request

Submit request